# 操作註記

Lumify 診斷超音波系統 2021 年 11 月 17 日

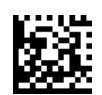

# 關於本操作說明

操作說明包含相關資訊,釐清某些可能造成使用者誤解或困擾的系統回應。請檢閱操作說明,並與系統使用手冊一倂留存。請在超音波系統附近適當張貼操作說明。

# 標示資訊

建議您保留出貨時隨附的快速指南,其中包含 Lumify 診斷超音波系統的標示資訊。

# CE 標章和歐盟授權代表地址

Philips Ultrasound, Inc. 將由 CE0086 檢驗機構 (UK) CE 標章轉換為新的 CE2797 檢驗機構 (EU-27) CE 標章,於 2019 年 3 月 1 日起生效。此外,歐盟授權代表 (EC Rep) 已搬遷至新的 地址:

```
Philips Medical Systems Nederland B.V.
Veenpluis 6
5684 PC Best
The Netherlands
```

在此轉換期間,您可能會在使用說明及超音波系統和其配件上看到先前的 CE 標章和地址。

# 使用系統

- (僅限 Android 裝置) 在 PW 都卜勒模式中,快速將檢驗停格和取消停格可能導致音訊停止運作。退出並重新進入 PW 都卜勒模式有時可以解決問題。
- (僅限 Android 裝置)從 2D 模式變更為 PW 都卜勒模式時旋轉裝置可能導致軟體停止 運作。
- (僅限 Android 裝置) 變更掃描速度設定時,凍結的描繪可能無法正確縮放。
- (僅限 Android 裝置) 以全螢幕橫向檢視 PW 都卜勒模式時,退出全螢幕檢視 ₩ 控制項 的影像會覆蓋翻轉描繪 ₩ 控制項的影像,但翻轉描繪控制項的啓動區仍維持在上方。 輕觸控制項以退出全螢幕檢視時,描繪有可能翻轉。
- (僅限 Android 裝置) 在 PW 都卜勒模式中,如果切換至光譜描繪後調整 Depth € 旋鈕 並且切換回 2D 影像,2D 圖像可能發生扭曲。
- Fast Flow 和 Slow Flow 控制項在彩色 (Color) 模式中可能稍微重疊。此情形最常出現在第五代 iPad 行動裝置橫向擺放時。這並不會影響影像控制項的功能。

# PHILIPS

- (僅限 iOS 裝置) 當您手動更正患者在 Patient Info 表單上的 Date of Birth 欄位時,若清除 和重新輸入年份的全部四位數,將會導致錯誤發生。要獲得最佳結果,請重新輸入整 個日期。
- (僅限 iOS 裝置) 導覽列 (包括 Back 控制項) 從 Contact Information 表單上消失 (從 Settings 的 Customer Information 存取)。 若要離開頁面,您必須輸入您的客戶資訊, 然後輕觸 Continue。
- (僅限 iOS 裝置) 若在掃描時多次快速輕觸 Save,可能導致 Lumify 軟體無預警關閉。
- (僅限 iOS 裝置) 如果您離開 Lumify 應用程式或允許行動裝置進入休眠模式, Lumify 電 源模組 (LPM) 可能進入休眠模式。如果您嘗試在休眠模式下恢復使用 LPM 掃描,會收 到連線錯誤訊息。若要喚醒 LPM,按下 LPM 背面的按鈕。

# 使用 Reacts (僅限 Android 裝置)

接聽其他 Lumify 裝置的 Reacts 來電,可能導致 Lumify 軟體無預警關閉。為了減少這類問題發生,在接收 Reacts 來電之前,請將接收裝置的 Lumify 應用程式開啓攝影機和麥克風存取 權限。

# 檢閱

- 在 Windows PC 的 Windows Media Player 中播放匯出的連續畫面,可能導致播放時出現間 隙。使用不同的媒體播放器以避免此問題。
- (僅限 Android 裝置) 旋轉裝置可能導致造影註記消失。
- (僅限 Android 裝置) 在動態-模式或 PW 都卜普勒模式中,切換至全螢幕檢視可能導致 造影註記變更位置。
- (僅限 Android 裝置) 在動態-模式或 PW 都卜普勒模式中生成的造影註記,可能在 Review 中變更位置。
- (僅限 iOS 裝置) 當您捲動至儲存檢驗的長列清單底部時,清單中的最後檢驗可能會被 螢幕邊緣截除。
- (僅限 iOS 裝置) 當您匯出多項檢驗至本機目錄時,您必須確認每項檢驗的匯出目的 地;您不可以使用單一視窗控制所有檢驗的匯出。
- (僅限 iOS 裝置) 顯示在檢驗中的選定影像和連續畫面順序與顯示在 Android 裝置的順序 不同。
- (僅限 iOS 裝置) 匯出檢驗期間, Export Queue (匯出行列) 顯示匯出狀態為 Aborted (已中止)。 匯出狀態應顯示為 In Progress (進行中)。
- (僅限 iOS 裝置) 當您在 Saved Exams (儲存檢驗) 視窗中檢視檢驗清單並接著輕觸 Select (選擇) 時,清單會捲動離開您打算選擇的項目。

# 系統維護

(僅限 iOS 裝置) iPad mini 5 行動裝置連接至 Lumify 電源模組 (LPM) 時可能無法充電。 為了確保 LPM 和 iPad mini 5 行動裝置皆充滿電,請分開充電。

# 使用者資料更改

請將以下資訊替代或加入《使用者資訊》USB 媒體中所提供的資訊。

# 安全

下列資訊用於增補《使用手冊》所載資訊。

## 符號

| 符號   | 標準和參考資料   | 參考描述    | 其他資訊                                                   |
|------|-----------|---------|--------------------------------------------------------|
| IP67 | IEC 60529 | 外殻防護等級。 | 代表外殼內儀器受到防護,<br>可防止灰塵進入,且具有浸<br>沒水中1m防浸泡長達30分<br>鐘的功效。 |

# 使用系統

下列資訊用於增補《使用手冊》所載資訊。

### 連接換能器

警告

# $\mathbb{A}$

請務必將換能器纜線直接連接至您的行動裝置。飛利浦不建議使用轉接器。關於已核准的 纜線選項,請聯絡飛利浦代表。

# 使用 Reacts (僅限 Android 裝置)

下列資訊取代《使用手册》中的資訊。

### Reacts 存取代碼

Reacts存取代碼可兌換或共用,以提供對Standard Plan of Reacts的有限試用存取權限。關於 Reacts的存取代碼,詳細資訊請檢閱銷售服務條款。登入Reacts時,如果您選取Remember Me,Lumify會在Lumify應用程式升級或Android操作系統升級期間,保留兌換的Reacts存 取代碼與其他Lumify使用者設定。

您可以選擇透過 Reacts 網站兌換或分享存取代碼:

https://reacts.com/philips/redeem

# 執行檢驗

下列資訊用於增補《使用手冊》所載資訊。

# 使用 PW 都卜勒 (僅限 Android 裝置)

### 掃描速度

| Speed    | 心臟  | 非心臟 |
|----------|-----|-----|
| 快速       | 2秒鐘 | 3秒鐘 |
| [Medium] | 3秒鐘 | 5秒鐘 |
| 慢速       | 5秒鐘 | 8秒鐘 |

# 執行 PW 都卜勒測量 (僅限 Android 裝置)

Lumify系統的PW都卜勒測量分為三大類: Velocity、Distance和Trace测量。在每次測量結束後,依檢驗預設值而顯示不同的測量資料,如下表所示:

# PW 都卜勒測量可用於每個檢驗預設值。

| 檢驗預設値 | 速率測量  | 距離測量              | 描繪測量                     |
|-------|-------|-------------------|--------------------------|
| 心臟    | 速率,PG | 時間,斜率, P1/2t      | Vmax, MaxPG, MeanPG, VTI |
| 婦產科   | 速率    | PSV, EDV, S/D, RI | PSV, EDV, MDV, S/D, RI   |
| 血管    | 速率    | PSV, EDV, RI      | PSV, EDV, MDV, RI, VTI   |
| FAST  | 速率    | PSV, EDV, RI      | PSV, EDV, MDV, RI        |
| 腹腔    | 速率    | PSV, EDV, RI      | PSV, EDV, MDV, RI        |
| 肺部    | 速率    | PSV, EDV, RI      | PSV, EDV, MDV, RI        |
| MSK   | 速率    | PSV, EDV, RI      | PSV, EDV, MDV, RI        |
| 軟組織   | 速率    | PSV, EDV, RI      | PSV, EDV, MDV, RI        |
| 表面    | 速率    | PSV, EDV, RI      | PSV, EDV, MDV, RI        |

| 測量關鍵縮寫和縮略語     |                 |                      |              |
|----------------|-----------------|----------------------|--------------|
| EDV = 心舒末期速率   | MeanPG = 平均壓力梯度 | PSV = 峰值收縮速率         | Vmax = 最大速率  |
| MaxPG = 最大壓力梯度 | P1/2t = 壓力減半時間  | RI=抗力指數              | VTI = 速度時間間隔 |
| MDV = 最小舒張速率   | PG = 峰値壓力梯度     | S/D = 收縮期和舒張期峰<br>值比 |              |

執行速率測量

- 1. 取得要測量的都卜勒描繪影像。
- 2. 觸摸 Measure。
- 3. 輕觸 Velocity, 然後將卡尺拖曳至要測量的速率峰值。
- 4. 重複步驟 3,進行最多四次獨立的速率測量。
- 5. 要儲存影像以及顯示的測量,輕觸 Save Image。

#### 執行距離測量

- 1. 取得要測量的都卜勒描繪影像。
- 2. 觸摸 Measure。
- 3. 輕觸 Distance,然後將第一個卡尺拖曳至峰值收縮速率 (PSV)。
- 4. 將第二個卡尺拖曳至心舒末期速率 (EDV)。
- 5. 要儲存影像以及顯示的測量,輕觸 Save Image。

### 執行描繪測量

- 1. 取得要測量的都卜勒描繪影像。
- 2. 觸摸 Measure。
- 3. 輕觸 Trace,然後將第一個卡尺拖曳至要測量的波形起始處。
- 4. 再次輕觸波形起始處以建立第二個卡尺,然後將新卡尺拖曳到單一週期的形狀上。
- 5. 要儲存影像以及顯示的測量,輕觸 Save Image。

### 參考資料

下列資訊用於增補《使用手冊》所載資訊。

### 成人心臟超音波參考資料

Baumgartner, Helmut, et al. "Echocardiographic Assessment of Valve Stenosis: EAE/ASE Recommendations for Clinical Practice." *European Journal of Echocardiography*, 10: 1-25, 2009.

Calafiore, P., Stewart, W.J. "Doppler Echocardiographic Quantitation of Volumetric Flow Rate," *Cardiology Clinics*, Vol. 8, No. 2: 191-202, May 1990.

Rudski, Lawrence, et al. "Guidelines for the Echocardiographic Assessment of the Right Heart in Adult: A Report from the American Society of Echocardiography." *Journal of the American Society of Echocardiography*, Vol. 23, No. 7: 685-713, 2010.

Zoghbi, William, et al. "Recommendations for Evaluation of Prosthetic Valves with Echocardiography and Doppler Ultrasound." *Journal of the American Society of Echocardiography*, Vol. 22. No. 9: 975-1014, 2009.

### 最大壓力梯度 (Simplified Bernoulli)

Silverman, N. H., Schmidt, K. G. "The Current Role of Doppler Echocardiography in the Diagnosis of Heart Disease in Children." *Cardiology Clinics*, Vol. 7, No. 2: 265-96, May 1989.

Reynolds, T. *The Echocardiographer's Pocket Reference, Second Edition*. Arizona Heart Institute Foundation, Phoenix, AZ, 2000, p. 382.

#### 最大壓力梯度 (Full Bernoulli)

Silverman, N. H., Schmidt, K. G. "The Current Role of Doppler Echocardiography in the Diagnosis of Heart Disease in Children." *Cardiology Clinics*, Vol. 7, No. 2: 265-96, May 1989.

#### 平均壓力梯度

Reynolds, T. *The Echocardiographer's Pocket Reference, Second Edition*. Arizona Heart Institute Foundation, Phoenix, AZ, 2000, p. 382.

### 壓力減半時間

Hatle, L., Angelsen, B., Tromsal, A. "Noninvasive Assessment of Atrioventricular pressure half-time by Doppler Ultrasound" *Circulation*, Vol. 60, No. 5: 1096-104, November, 1979.

#### 速度時間間隔 (VTI)

Silverman, N. H., Schmidt, K. G. "The Current Role of Doppler Echocardiography in the Diagnosis of Heart Disease in Children." *Cardiology Clinics*, Vol. 7, No. 2: 265-96, May 1989.

#### 血管參考資料

#### 都卜勒速率 (VEL)

Krebs, C. A., Giyanani, V. L., Eisenberg, R. L. *Ultrasound Atlas of Vascular Diseases*, Appleton & Lange, Stamford, CT, 1999.

#### 心舒末期速率 (EDV)

Strandness, D. E., Jr. *Duplex Scanning in Vascular Disorders*. Lippincott, Williams & Wilkins, Philadelphia, PA, 2002.

#### 最小舒張速率 (MDV)

Evans, D. H., McDicken, W. N. *Doppler Ultrasound Physics, Instrumentation, and Signal Processing, Second Edition*. John Wiley & Sons, Ltd., 2000.

#### 峰值壓力梯度 (PG)

Powls, R., Schwartz, R. *Practical Doppler Ultrasound for the Clinician*. Williams & Wilkins, Baltimore, Maryland, 1991.

#### 峰值收縮速率 (PSV)

Krebs, C. A., Giyanani, V. L., Eisenberg, R. L. *Ultrasound Atlas of Vascular Diseases*, Appleton & Lange, Stamford, CT, 1999.

### 抗力指數(RI)

Zwiebel, W. J., ed. *Introduction to Vascular Ultrasonography, Third Edition*. W. B. Saunders Company, Philadelphia, PA 1992.

#### 收縮期和舒張期峰值比 (S/D)

Zwiebel, W. J., ed. *Introduction to Vascular Ultrasonography, Third Edition*. W. B. Saunders Company, Philadelphia, PA 1992.

#### Velocity Time Integral (VTI)

Reynolds, T. *The Echocardiographer's Pocket Reference, Second Edition*. Arizona Heart Institute Foundation, Phoenix, AZ, 2000, p. 383.

Philips Ultrasound, Inc.

22100 Bothell Everett Hwy, Bothell, WA 98021-8431 USA www.philips.com/ultrasound

Www.philips.com/utrasound
 © 2021 Koninklijke Philips N.V. 版權所有。 出版地點:美國。
 主领距機能有人再化素在同意,任何人物不得以任何形式式需要了,機械式其他任何方式,複制式傳染太山吃日之交到

W 2021 Kollinking Philips N.V. 版權所有。 出版地點·美國。 未經版權所有人事先書面同意,任何人均不得以任何形式或電子、機械或其他任何方式,複製或傳送本出版品之全部 或部分。 **CE**<sub>2797</sub>